# TP NAT/PAT

| ETAPE 1: Architecture : | 1  |
|-------------------------|----|
| Schéma réseau :         | 2  |
| TEST PAGE WEB :         | 5  |
| ETAPE 2:                | 7  |
| Schéma Modifié :        | 7  |
| TEST INTERNET :         | 9  |
| W10N°1 accès internet : | 10 |
| TEST W10 N°1 :          | 11 |

# ETAPE 1:

### Architecture :

| Appare<br>il | Interfac<br>e | Adresse IPv4        | Masque de<br>sous-réseau | Passerelle par<br>défaut |
|--------------|---------------|---------------------|--------------------------|--------------------------|
| WIN10<br>1   | G0/0          | 192.168.100.1       | 255.255.255.0            | 192.168.100.254          |
| WIN10<br>2   | S0/0/0        | 192.168.102.2       | 255.255.255.0            | 192.168.102.253          |
| R1           | S0/0/1        | 192.168.100.2<br>54 | 255.255.255.0            |                          |
|              |               | 192.168.101.2<br>54 | 255.255.255.0            |                          |
| R2           | G0/0          | 192.168.101.2<br>53 | 255.255.255.0            |                          |
|              |               | 192.168.102.2<br>53 | 255.255.255.0            |                          |

### Schéma réseau :

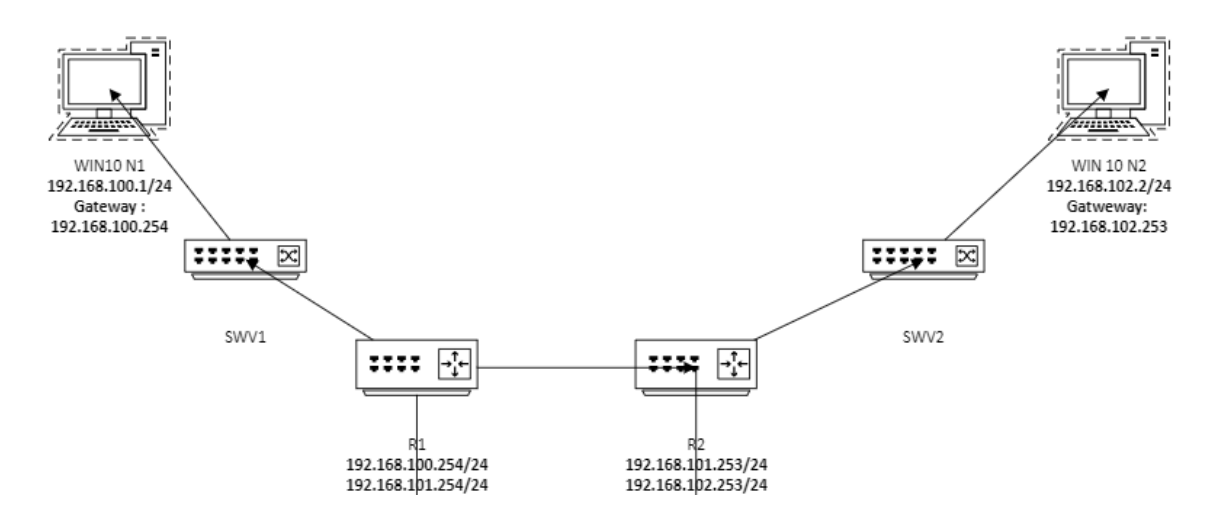

### Configuration Routeur Linux :

### Interfaces réseaux R1 :

GNU nano 5.4 interfaces # interfaces(5) file used by ifup(8) and ifdown(8) # Include files from /etc/network/interfaces.d: #source /etc/network/interfaces.d/\* allow-hotplug enp0s3 iface enp0s3 inet static address 192.168.100.254 netmask 255.255.255.0 allow-hotplug enp0s8 iface enp0s8 inet static address 192.168.101.254 netmask 255.255.255.0 gateway 192.168.101.253

Interfaces Réseaux R2 :

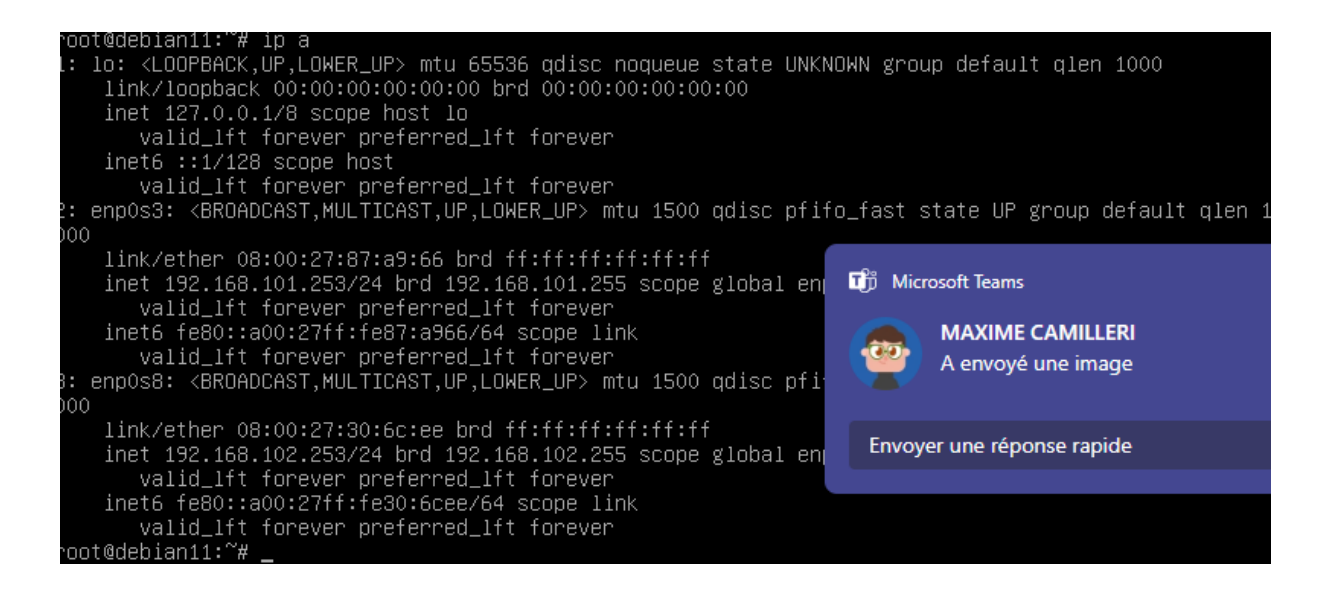

Route sur le routeur R2 pour accéder au réseau au réseau 192.168.100.0/24 :

root@debian11:~# ip route add 192.168.100.0/24 via 192.168.101.254\_

Route sur le routeur R1 pour accéder au réseau au réseau 192.168.102.0/24 :

### 192.168.102.0/24 via 192.168.101.253 dev enpOs8

Configuration WIN 10 N°1 et test du routeur :

```
C:\Users\Administrateur≻ipconfig
Configuration IP de Windows
Carte Ethernet Ethernet :
Suffixe DNS propre à la connexion. . . :
Adresse IPv4. . . . . . . . . . . . . . . 192.168.100.1
Masque de sous-réseau. . . . . . . . . . 255.255.255.0
Passerelle par défaut. . . . . . . . . . . . 192.168.100.254
Carte Ethernet Ethernet 2 :
Statut du média. . . . . . . . . . . . . . . . . . Média déconnecté
Suffixe DNS propre à la connexion. . . :
```

```
C:\Users\Administrateur≻tracert 192.168.102.2
Détermination de l'itinéraire vers WIN10A [192.168.102.2]
avec un maximum de 30 sauts :
1 <1 ms <1 ms <1 ms 192.168.100.254
2 2 ms 1 ms 2 ms 192.168.101.253
3 5 ms 3 ms 2 ms WIN10A [192.168.102.2]
Itinéraire déterminé.
```

On voit sur la capture si dessus que le tracert indique bien les interfaces du routeur R2 pour aller jusqu'à la machine WIN10 N°2.

Configuration WIN 10 N°2 et test du routeur :

```
PS C:\WINDOWS\system32> ipconfig
Configuration IP de Windows
Carte Ethernet Ethernet :
  Suffixe DNS propre à la connexion. . . :
  Passerelle par défaut. . . . . . . . . 192.168.102.253
Carte Ethernet Ethernet 2 :
  Statut du média. . . . . . . . . . . Média déconnecté
  Suffixe DNS propre à la connexion. . . :
PS C:\WINDOWS\system32> ping 192.168.100.1
Envoi d'une requête 'Ping' 192.168.100.1 avec 32 octets de données :
Réponse de 192.168.100.1 : octets=32 temps=2 ms TTL=126
Réponse de 192.168.100.1 : octets=32 temps=2 ms TTL=126
Réponse de 192.168.100.1 : octets=32 temps=2 ms TTL=126
Réponse de 192.168.100.1 : octets=32 temps=4 ms TTL=126
Statistiques Ping pour 192.168.100.1:
   Paquets : envoyés = 4, reçus = 4, perdus = 0 (perte 0%),
Durée approximative des boucles en millisecondes :
   Minimum = 2ms, Maximum = 4ms, Moyenne = 2ms
PS C:\WINDOWS\system32> tracert 192.168.100.1
Détermination de l'itinéraire vers WIN10A [192.168.100.1]
avec un maximum de 30 sauts :
 1
      <1 ms
              <1 ms
                       <1 ms 192.168.102.253
                      2 ms 192.168.101.254
 2
       2 ms
               1 ms
       5 ms
 3
               4 ms
                       3 ms WIN10A [192.168.100.1]
Itinéraire déterminé.
PS C:\WINDOWS\system32> 🛓
```

On voit sur la capture si dessus que le ping aboutis bien sur la machine distante, et on voit que le paquet a traversé 2 réseaux, de plus le tracert

indique bien les interfaces du routeur R1.

# **TEST PAGE WEB :**

### A partir du WIN 10 N°2 pour accéder au serveur web de WIN 10 N°1 :

| 🗧 📄 Nous ne pouvons 📄 Nous ne pou                      | ivon: 📋 IIS W    | indows 🗖     | W10N°2       | JE SUIS LE V        | $MI \times + \vee$ |        | - |   |
|--------------------------------------------------------|------------------|--------------|--------------|---------------------|--------------------|--------|---|---|
| $\rightarrow$ $\circlearrowright$ $(i)$ 192.168.100.1/ | /                |              |              |                     | □ ☆                | 5∕≡    | h | È |
|                                                        |                  |              |              |                     |                    |        |   |   |
| Internet Informat                                      | ion Se           | rvices       |              |                     |                    |        |   |   |
|                                                        |                  | r vices      |              |                     |                    |        |   |   |
|                                                        |                  |              |              |                     |                    |        |   |   |
| Welcome Bienve                                         | enue Terve       | tuloa        |              |                     |                    |        |   |   |
| ょうこそ Benvenuto 歓迎                                      |                  |              |              |                     |                    |        |   |   |
|                                                        | Bienvenido       | Hoş geldiniz | ברוכים הבאים |                     |                    | Welkom |   |   |
| Bem-vindo                                              |                  |              |              |                     |                    |        |   |   |
| Vítejte                                                | Καλώς<br>ορίσατε | Välkommen    | 환영합니다        | Добро<br>пожаловать | Üdvözöljük         |        |   |   |
|                                                        |                  |              |              | 欢迎 مرحبا            |                    |        |   |   |
|                                                        | Millionnon       | Volkommon    |              | 14/14-11-1          |                    |        |   |   |

A partir du WIN 10 N°1 pour accéder au serveur web de WIN 10 N°2 :

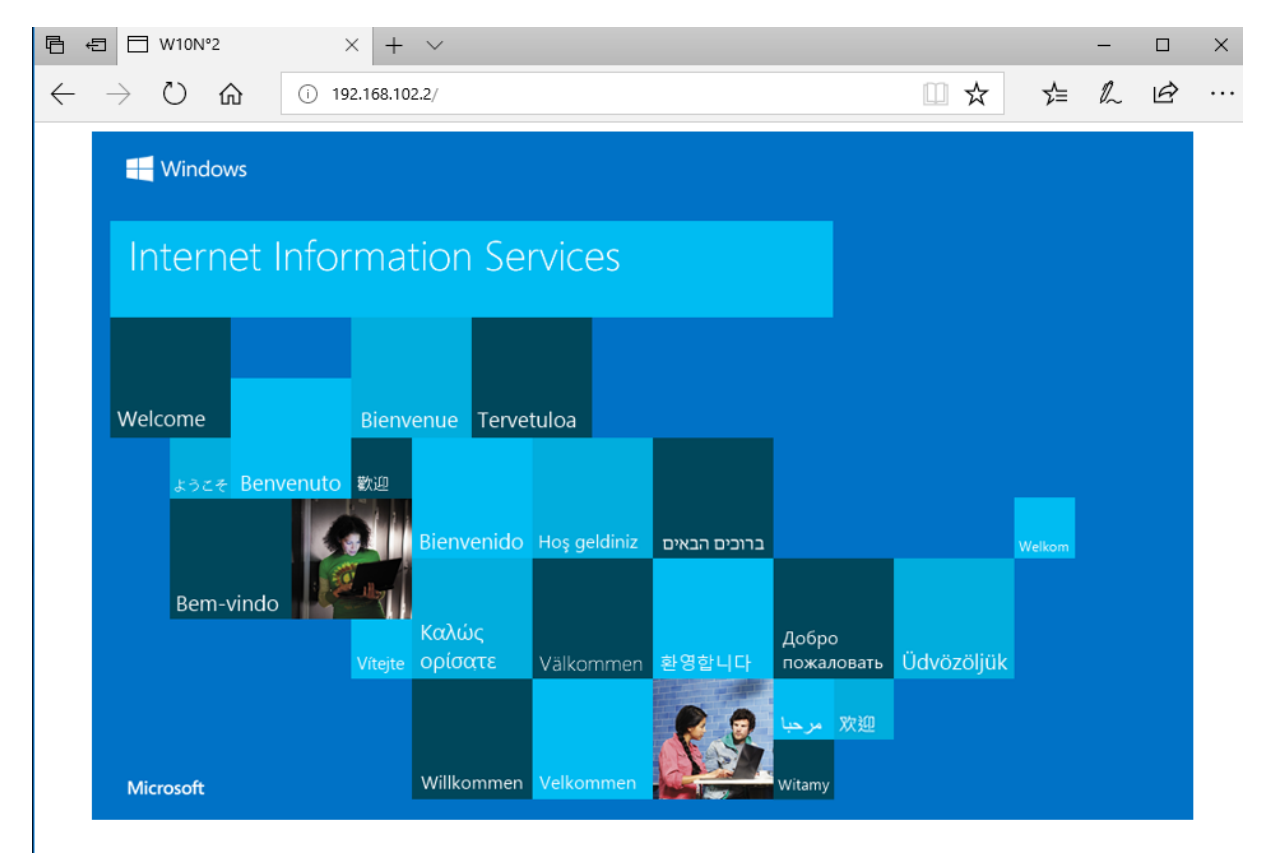

# ETAPE 2:

### Schéma Modifié :

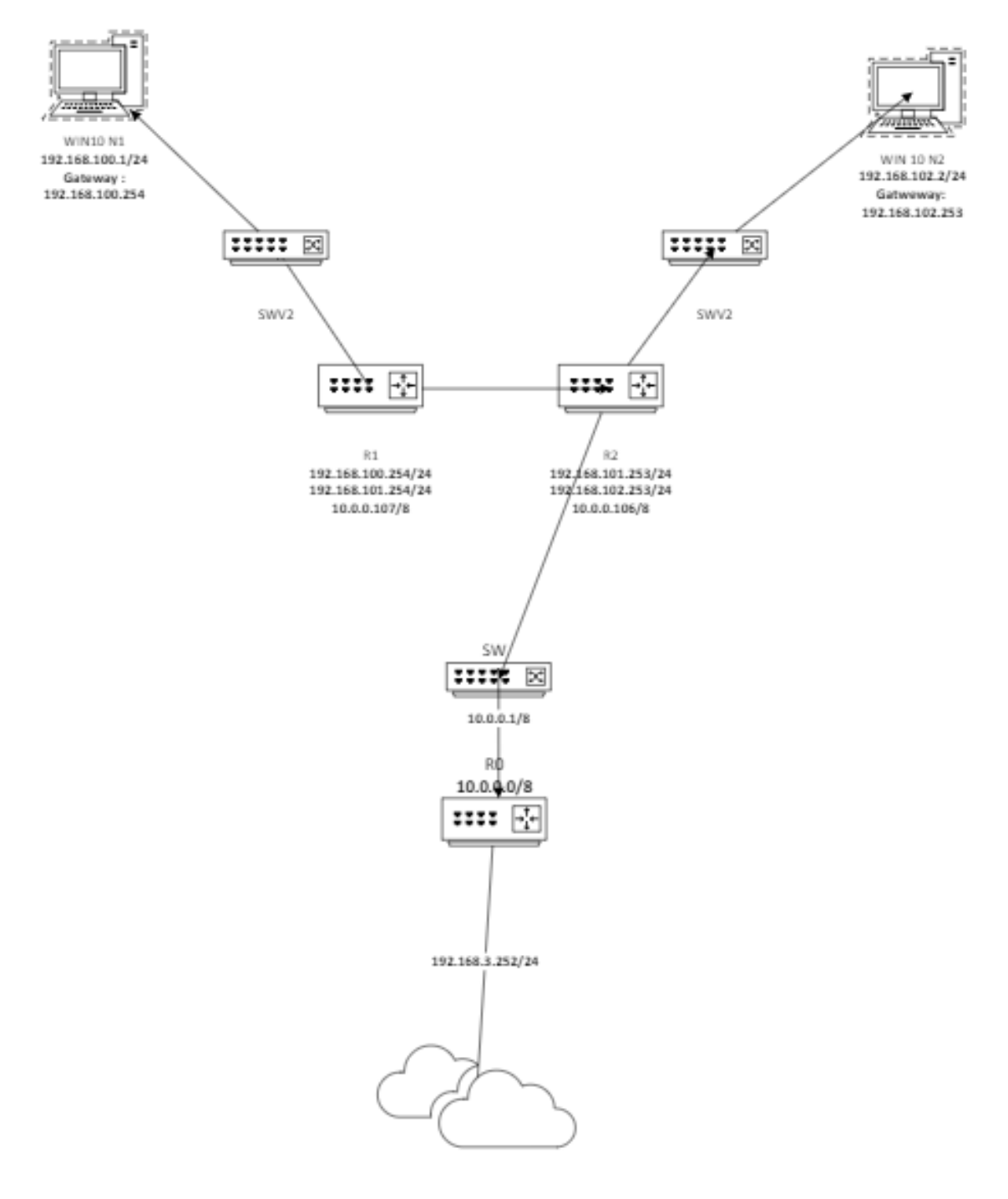

### Config PC WIN 10 N°2 :

|                        | 😰 Connexions réseau                                                                                                    | X                             |
|------------------------|----------------------------------------------------------------------------------------------------|-------------------------------|
| leZilla Client         | ← → ✓ ↑ 👰 « Réseau et Internet → Connexions réseau                                                                                                    | ✓ ♂ Rechercher dans : Connexi |
| WinSCP                 | Organiser         Désoctiver ce nérinhérique réseau         Diagnostiquer cette connexion         >           Propriétés de Ethernet         X           Gestion de réseau         Partage         pnnecté                                                                                                | 87 - 11                       |
| Wireshark              | Co Propriétés de : Protocole Internet version 4 (TCP/IPv4) X<br>Général<br>Ce Les paramètres IP peuvent être déterminés automatiquement si votre<br>réseau le permet. Sinon, vous devez demander les paramètres IP<br>appropriés à votre administrateur réseau.<br>Obtenir une adresse IP automatiquement |                               |
| install.log<br>Zoiper5 | O Utiliser l'adresse IP suivante :  Adresse IP :  Adresse IP :  Passerelle par défaut :  Obtenir les adresses des serveurs DNS automatiquement  O Utiliser l'adresse de serveur DNS suivante :  Serveur DNS soféféé :                                                                                     |                               |
| per5_installe          | Serveur DNS auxiliaire : Serveur DNS auxiliaire : Valider les paramètres en quittant Avancé                                                                                                    |                               |
| PuTTY                  | 2 éléme                                                                                                    |                               |

Route par défaut pour accéder au réseau 10 qui distribue internet sur le R2 :

### root@debian11:~# ip route add default via 10.0.0.1 dev enpOs9

Configuration du NAT pour pouvoir accéder à internet :

« iptables -t nat -A POSTROUTING -o enp0s9 -j MASQUERADE » :

Active le NAT pour masquer l'adresse IP des machines internes (enp0s3) derrière l'adresse IP de l'interface réseau externe (enp0s9). Cela permet aux machines internes d'accéder à Internet via cette interface. "iptables -A FORWARD -m state --state ESTABLISHED, RELATED -j ACCEPT"

Permet le trafic de retour pour les connexions déjà établies ou liées.

« iptables - A FORWARD - i enp0s3 - o enp0s9 - j ACCEPT » :

Autorise le routage des paquets provenant de l'interface interne (enp0s3) vers l'interface externe (enp0s9).

root@debian11:~# iptables –t nat –A POSTROUTING –o enp0s9 –j MASQUERADE root@debian11:~# iptables –A FORWARD –m state ––state ESTABLISHED,RELATED –j ACCEPT root@debian11:~# iptables –A FORWARD –i enp0s3 –o enp0s9 –j ACCEPT

# **TEST INTERNET :**

| $\leftrightarrow$ $\rightarrow$ $\circlearrowright$ $\Uparrow$ https://www.bing.com/search?q=dijon&go=Rechercher&qs=ds&form=QBRE                                                                                                    | ☆ ℓ ピ …                                                                                                    |
|----------------------------------------------------------------------------------------------------|----------------------------------------------------------------------------------------------------|
| Microsoft Bing dijon 🔁 Q                                                                                                    | Cor                                                                                                    |
| TOUT VOYAGES IMAGES VIDÉOS CARTES ACTUALITÉS : PLUS À PROF                                                                                                    | POS DES RÉSULTATS DE RECHER(                                                                                       |
| Environ 708 000 résultats                                                                                                    |                                                                                                    |
| Dijon     Activités     Hôtels     Événements     Itinéraires                                                                                                    | Ce qu'il faut manger M                                                                                             |
| Wikipédia                                                                                                    | Excursions et activ                                                                                                |
| Dijon — Wikipédia<br>Dijon (/di.ʒɔ̃/) est une commune française, préfecture du département de la Côte-<br>d'Or et chef-lieu de la région Bourgogne-Franche-Comté. Elle se situe entre le bassin<br>parisien et le sillon rhodanien, sur l'axe Paris-Lyon-Méditerranée, à 310 kilomètres au | Musée Des Beaux-Arts I<br>Dijon : Un Labyrinthe De<br>Trésors<br>getyourguide.fr • à partir<br>2 heures<br>Visites |
| sud-est de Paris et 190 kilomètres au nord de Lyon. Ses Afficher plus                                                                                                    | Dijon : Jeu De Couple Sj<br>Saint-Valentin<br>getyourguide.fr * à partir<br>Romantisme                             |
| Localisation<br>La commune se situe à l'extrémité nord de<br>la Côte des vins de Bourgogne aussi<br>nommée « Boute des Grands Crus » et                                                                                                    | Delivery Through Time C<br>Experience In Dijon<br>viator.com • à partir de €                                       |
| PS C:\Users\Administrateur> tracert 8.8.8.8                                                                                                    |                                                                                                    |
| Détermination de l'itinéraire vers 8.8.8.8 avec un maximum de 30 sauts.                                                                                                    |                                                                                                    |
| 1 <1 ms <1 ms <1 ms 192.168.100.254                                                                                                    |                                                                                                    |
| 3 7 ms 3 ms 2 ms 192.108.101.255                                                                                                    |                                                                                                    |
| 4 69 ms 18 ms 61 ms 92.119.233.248                                                                                                    |                                                                                                    |
| 5 79 ms 19 ms 22 ms<br>PS C:\Users\Administrateur>                                                                                                    |                                                                                                    |

```
PS C:\Users\Administrateur> ping 8.8.8.8
Envoi d'une requête 'Ping' 8.8.8.8 avec 32 octets de données :
Réponse de 8.8.8.8 : octets=32 temps=15 ms TTL=116
Réponse de 8.8.8.8 : octets=32 temps=15 ms TTL=116
Réponse de 8.8.8.8 : octets=32 temps=14 ms TTL=116
Réponse de 8.8.8.8 : octets=32 temps=15 ms TTL=116
```

## W10N°1 accès internet :

Config R2:

« iptables -t nat -A POSTROUTING -s 192.168.101.0/24 -o enp0s9 -j MASQUERADE »

« iptables -t nat -A POSTROUTING -s 192.168.100.0/24 -o enp0s9 -j MASQUERADE »

Ces règles appliquent le **NAT (masquerading)** pour les sous-réseaux internes (192.168.101.0/24 et 192.168.100.0/24) lorsqu'ils envoient des paquets vers l'interface externe (enp0s9).

Cela masque les adresses IP internes en utilisant l'adresse IP de enp0s9 pour permettre aux machines des sous-réseaux d'accéder à Internet.

« iptables - A FORWARD - i enp0s3 - o enp0s9 - j ACCEPT »

"iptables - A FORWARD - i enp0s9 - o enp0s3 - j ACCEPT"

Autorise le routage des paquets :

- De enp0s3 (interfaces internes) vers enp0s9 (Internet).
- De enp0s9 (Internet) vers enp0s3.

```
root@debian11:~# iptables –t nat –A POSTROUTING –s 192.168.101.0/24 –o enpOs9 –j MASQUERADE
root@debian11:~# iptables –t nat –A POSTROUTING –s 192.168.100.0/24 –o enpOs9 –j MASQUERADE
root@debian11:~# iptables –A FORWARD –m state ––state ESTABLISHED,RELATED –j ACCEPT
root@debian11:~# iptables –A FORWARD –i enpOs3 –o enpOs9 –j ACCEPT
root@debian11:~# iptables –A FORWARD –i enpOs3 –o enpOs3 –j ACCEPT
```

Et sur le Routeur R1 il faut préciser la route par défaut qui est le routeur R2 ce qui nous permettra d'accéder à internet via R2 :

root@srvweb:/etc/network# ip route add default via 192.168.101.253\_

# TEST W10 N°1:

1.

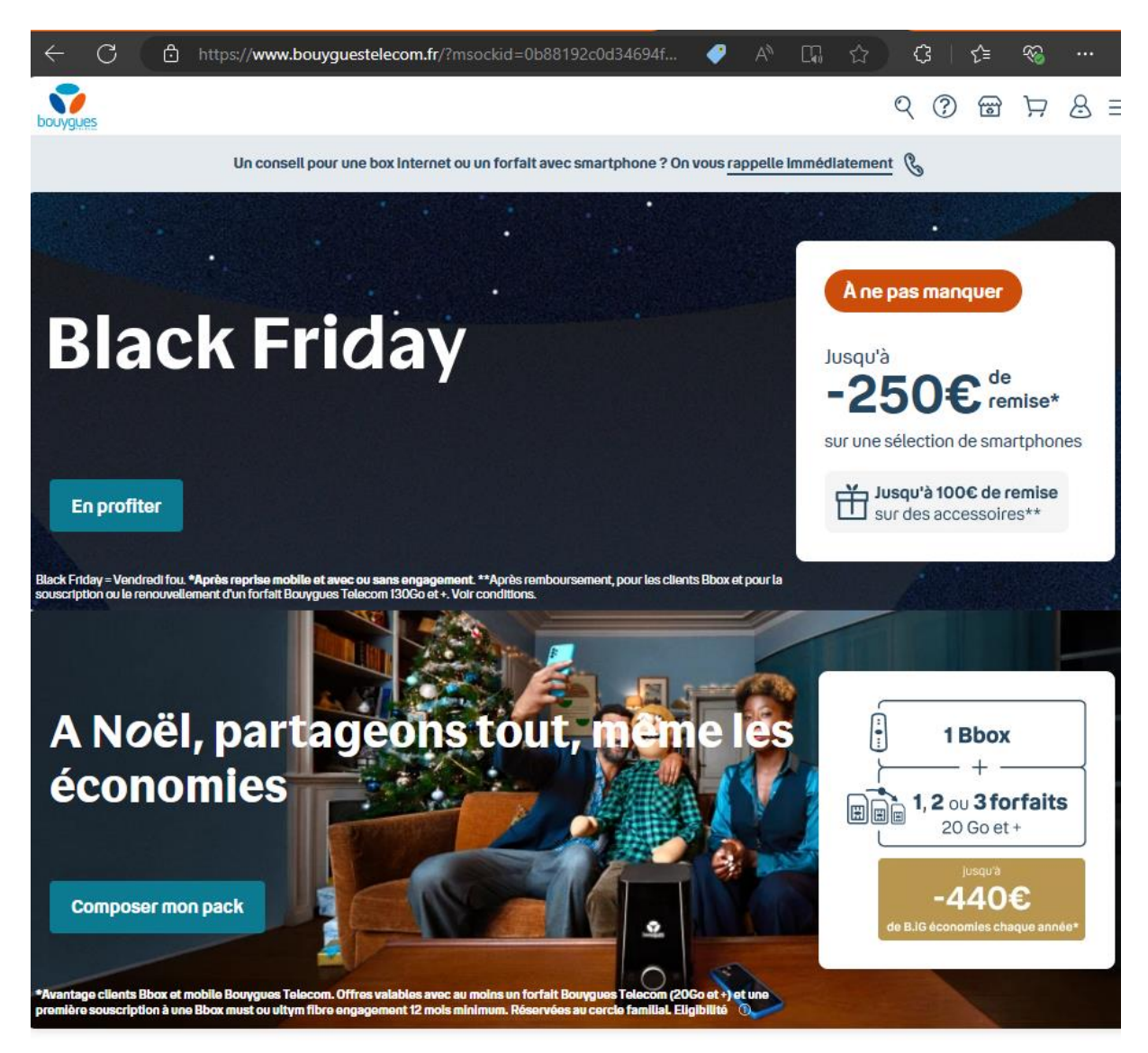

30 ans d'expertise à vos côtés

Test tracert et nslookup www.orange.fr WIN 10 N°2:

| PS C                                                                                                  | S C:\Users\Administrateur> tracert 194.2.0.20 |    |    |    |    |    |                                                |  |  |  |
|----------------------------------------------------------------------------------------------------|-----------------------------------------------|----|----|----|----|----|------------------------------------------------|--|--|--|
| Détermination de l'itinéraire vers ns-cache0.oleane.net [194.2.0.20]<br>avec un maximum de 30 sauts : |                                               |    |    |    |    |    |                                                |  |  |  |
| 1                                                                                                    | <1                                            | ms | <1 | ms | <1 | ms | 192.168.101.253                                |  |  |  |
| 2                                                                                                    | 1                                             | ms | 1  | ms | 1  | ms | PROXY [10.0.0.1]                               |  |  |  |
| 3                                                                                                    | 15                                            | ms | 14 | ms | 12 | ms | xds1.92.119.233.248.srvc.fr [92.119.233.248]   |  |  |  |
| 4                                                                                                    | 15                                            | ms | 13 | ms | 14 | ms | xds1.185.138.119.237.srvc.fr [185.138.119.237] |  |  |  |
| 5                                                                                                    | 14                                            | ms | 13 | ms | 13 | ms | 100.64.97.194                                  |  |  |  |
| 6                                                                                                    | 15                                            | ms | 15 | ms | 16 | ms | 100.64.97.64                                   |  |  |  |
| 7                                                                                                    | 17                                            | ms | 18 | ms | 17 | ms |                                                |  |  |  |
| PS C                                                                                                  | PS C:\Users\Administrateur> _                 |    |    |    |    |    |                                                |  |  |  |

```
PS C:\Users\Administrateur> nslookup www.orange.fr
Serveur : DC-AD-SIO.SBSIO.BTS
Address: 10.0.0.2
Réponse ne faisant pas autorité :
Nom : hpo-main.prod.hporange.gslb.fti.net
Addresses: 2a01:c9c0:b3:3000::71
193.252.133.97
Aliases: www.orange.fr
www.orange.fr.multis.x-echo.com
```

| N | o.     | Time       | Source          | Destination     | Protocol | Length | Info                                 |
|---|--------|------------|-----------------|-----------------|----------|--------|--------------------------------------|
|   | 1743   | 138.978964 | 20.122.63.128   | 192.168.101.100 | ТСР      | 1354   | 443 → 50016 [PSH, ACK] Seq=1301 Ack= |
|   | 1744   | 138.978964 | 20.122.63.128   | 192.168.101.100 | ТСР      | 1354   | 443 → 50016 [ACK] Seq=2601 Ack=410 W |
| ł | 1745   | 138.978964 | 20.122.63.128   | 192.168.101.100 | ТСР      | 250    | 443 → 50016 [PSH, ACK] Seq=3901 Ack= |
|   | 1746   | 138.978964 | 20.122.63.128   | 192.168.101.100 | TLSv1.2  | 1239   | Certificate, Server Key Exchange, Se |
|   | 1747   | 138.979003 | 192.168.101.100 | 20.122.63.128   | ТСР      | 54     | 50015 → 443 [ACK] Seq=410 Ack=4097 W |
|   | 1748   | 138.979074 | 192.168.101.100 | 20.122.63.128   | ТСР      | 54     | 50016 → 443 [ACK] Seq=410 Ack=5282 W |
|   | 1749   | 138.980541 | 20.122.63.128   | 192.168.101.100 | TLSv1.2  | 1239   | Certificate, Server Key Exchange, Se |
|   | 1750   | 138.980558 | 192.168.101.100 | 20.122.63.128   | ТСР      | 54     | 50015 → 443 [ACK] Seq=410 Ack=5282 W |
|   | 1751   | 138.982101 | 192.168.101.100 | 20.122.63.128   | TLSv1.2  | 147    | Client Key Exchange, Change Cipher S |
|   | 1752   | 138.984464 | 192.168.101.100 | 20.122.63.128   | TLSv1.2  | 147    | Client Key Exchange, Change Cipher S |
|   | 1753   | 139.077896 | 20.122.63.128   | 192.168.101.100 | TLSv1.2  | 328    | New Session Ticket, Change Cipher Sp |
|   | - 1754 | 139.077935 | 192.168.101.100 | 20.122.63.128   | TCP      | 54     | 50015 → 443 [ACK] Seq=503 Ack=5556 W |
|   | 1755   | 139.080700 | 20.122.63.128   | 192.168.101.100 | TLSv1.2  | 328    | New Session Ticket, Change Cipher Sp |
|   | 1756   | 139.080723 | 192.168.101.100 | 20.122.63.128   | TCP      | 54     | 50016 → 443 [ACK] Seq=503 Ack=5556 W |
|   | 1757   | 139.081341 | 192.168.101.100 | 20.122.63.128   | TLSv1.2  | 740    | Application Data                     |
|   | 1758   | 139.175288 | 20.122.63.128   | 192.168.101.100 | TLSv1.2  | 359    | Application Data                     |
|   | 1759   | 139.175331 | 192.168.101.100 | 20.122.63.128   | TCP      | 54     | 50016 → 443 [ACK] Seq=1189 Ack=5861  |
|   |        |            |                 |                 |          |        |                                      |

L'analyse de trame montre:

Une machine du réseau local (192.168.101.100) qui communique avec un serveur externe (20.122.63.128).

Un établissement de connexion HTTPS typique d'une navigation web sécurisée.

La structure de communication:

La machine interne (IP privée) communique avec un serveur externe (IP publique).

Cela implique la présence d'un NAT (Network Address Translation) permettant la connexion entre le réseau privé et Internet.

test www.google.fr WIN 10 N°1 :

PS C:\Users\Administrateur> tracert 8.8.8.8 Détermination de l'itinéraire vers dns.google [8.8.8.8] avec un maximum de 30 sauts : <1 ms 192.168.101.253 1 ms PROXY [10.0.0.1] 14 ms xdsl.92.119.233.248.srvc.fr [92.119.233.248] 14 ms xdsl.185.138.119.237.srvc.fr [185.138.119.237] 13 ms 100.64.97.194 1 <1 ms <1 ms 1 ms 1 ms 13 ms 21 ms 15 ms 5 12 ms 17 ms 14 ms 18 ms 19 ms PS\_C:\Users\Administrateur>